## Instructivo - Inscripción a Cursadas

Para realizar la inscripción a cursadas, siempre que se esté dentro del periodo correspondiente de inscripción, la realizarás a través del samba desde el menú **CURSADAS**.

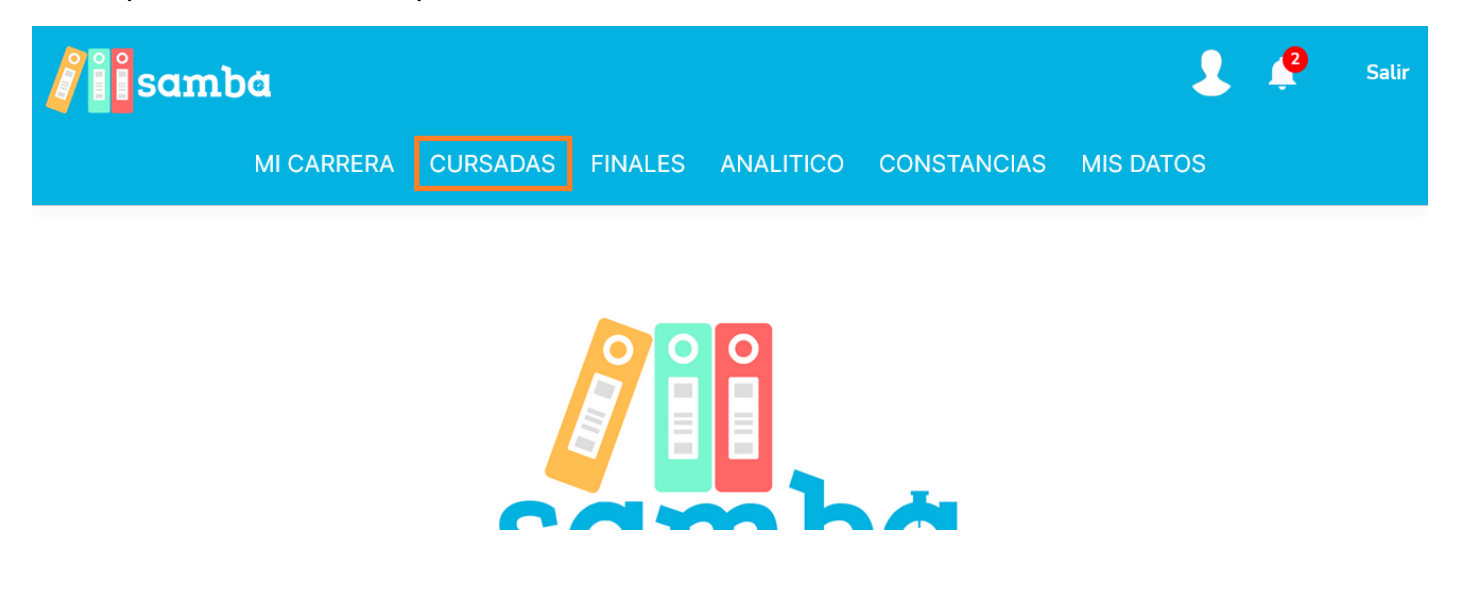

Al ingresar a dicha sección, encontrarás una pantalla en donde se listan las cursadas a las que estás inscripto (todavía en ninguna, pero es lo que vamos a hacer ahora  $\bigcirc$ . Hacé click en la opción **Matriculación**.

| samt                               | Dà                         |                        |             |                  |             | 2         | Salir         |
|------------------------------------|----------------------------|------------------------|-------------|------------------|-------------|-----------|---------------|
|                                    | MI CARRERA                 | CURSADAS               | FINALES     | ANALITICO        | CONSTANCIAS | MIS DATOS |               |
| Cursadas                           |                            |                        |             |                  |             |           | Matriculación |
| Inscripto Ap<br>Espacio curricular | robada No Ap<br>Año Estado | robada<br>Modalidad No | ta Fecha    | Vencimiento      |             |           | 42            |
| No estás matricula                 | ado/a en ninguna c         | ursada o ya todas      | as cursadas | s están cerradas |             |           |               |
| 🖶 Imprimir                         | Volver                     |                        |             |                  |             |           |               |

Llegarás a una pantalla de este estilo, con las materias de toda la carrera (en este caso se muestran del profesorado de Primaria):

## Matriculación a cursadas

| Espacio                                                     | Modalidad         | Matriculación  |
|-------------------------------------------------------------|-------------------|----------------|
| 1º AÑO                                                      |                   |                |
| Taller de Lectura, Escritura y Oralidad                     |                   | $\oslash$      |
| Taller de Pensamiento Lógico Matemático                     |                   | $\oslash$      |
| Taller de Definición Institucional                          |                   | $\oslash$      |
| Psicología del Desarrollo y Aprendizaje I                   |                   | $\oslash$      |
| Corporeidad y Motricidad                                    |                   | $\oslash$      |
| Arte y Educación                                            |                   | $\oslash$      |
| Filosofía                                                   |                   | $\oslash$      |
| Didáctica General                                           |                   | $\oslash$      |
| Pedagogía                                                   |                   | $\oslash$      |
| Análisis del Mundo Contemporáneo                            |                   | $\oslash$      |
| Campo de la Práctica Docente I                              |                   | $\oslash$      |
| 2° AÑO                                                      |                   |                |
| Psicología del Desarrollo y Aprendizaje II                  | ○ Regular ○ Libre | + Matricularme |
| Psicología Social e Institucional                           | ○Regular ○Libre   | + Matricularme |
| Cultura, Comunicación y Educación                           | ● Regular ○ Libre | + Matricularme |
| Educación Artística                                         | ○Regular ○Libre   | + Matricularme |
| Didáctica de Prácticas del Lenguaje y la Literatura I       | ○Regular ○Libre   | + Matricularme |
| Didáctica de las Ciencias Sociales I                        | ● Regular ○ Libre | + Matricularme |
| Didáctica de la Ciencias Naturales I                        | ● Regular ○ Libre | + Matricularme |
| Didáctica de la Matemática I                                | ○ Regular ○ Libre | + Matricularme |
| Teorías Sociopolíticas y Educación                          | ○ Regular ○ Libre | + Matricularme |
| Didáctica y Currículum del Nivel Primario                   | ● Regular ○ Libre | + Matricularme |
| Campo de la Práctica Docente II                             |                   | + Matricularme |
| TFO I                                                       |                   | + Matricularme |
| 3° AÑO                                                      |                   |                |
| Configuraciones Culturales del Sujeto Educativo de Primaria |                   | $\oslash$      |
| Medios Audiovisuales, TICs y Educación                      |                   | $\oslash$      |
| Educación Física Escolar                                    |                   | $\oslash$      |
| Didáctica de Prácticas del Lenguaje y la Literatura II      |                   | $\oslash$      |
| Didáctica de las Ciencias Sociales II                       |                   | $\oslash$      |
| Didáctica de las Ciencias Naturales II                      |                   | $\oslash$      |
| Didáctica de la Matemática II                               |                   | $\oslash$      |
| Historia y Prospectiva de la Educación                      |                   | $\oslash$      |
| Políticas. Legislación v Administración del Trabaio Escolar |                   | $\bigcirc$     |

Para cada materia que tengas que cursar, tenés que clickear el botón de Matricularme. Las que no podés inscribirte, figuran con un icono de no permitido, tal como figura en el ejemplo de la captura de arriba.

| 2° AÑO                                                |                                             |                |
|-------------------------------------------------------|---------------------------------------------|----------------|
| Psicología del Desarrollo y Aprendizaje II            | ● Regular ○ Libre                           | + Matricularme |
| Psicología Social e Institucional                     | ● Regular ○ Libre                           | + Matricularme |
| Cultura, Comunicación y Educación                     | ● Regular ○ Libre                           | + Matricularme |
| Educación Artística                                   | ● Regular ○ Libre                           | + Matricularme |
| Didáctica de Prácticas del Lenguaje y la Literatura I | <ul><li>● Regular</li><li>○ Libre</li></ul> | + Matricularme |
| Didáctica de las Ciencias Sociales I                  | ● Regular                                   | + Matricularme |

Luego que te hayas matriculado, cambiará el estado a "Matriculado":

| •                                          |                   | ~                 |  |
|--------------------------------------------|-------------------|-------------------|--|
| 2º AÑO                                     |                   |                   |  |
| Psicología del Desarrollo y Aprendizaje II | Regular           | Matriculado 🗸 🗸 🗸 |  |
| Psicología Social e Institucional          | ○ Regular ○ Libre | + Matricularme    |  |
| Cultura, Comunicación y Educación          | ○ Regular ○ Libre | + Matricularme    |  |
| Educación Artística                        | ○ Regular ○ Libre | + Matricularme    |  |

Hay materias que podés matricularte en condición de libre. Para ello simplemente elegí la condición en la opción que figura a la izquierda del botón y a continuación confirmá que realmente querés matricularte como estudiante libre.

| 2° AÑO                                                |                      |                |              |
|-------------------------------------------------------|----------------------|----------------|--------------|
| Psicología del Desarrollo y Aprendizaje II            | Regular              | Matriculado 🗸  | $\checkmark$ |
| Psicología Social e Institucional                     | ○ Regular ○ Libre    | + Matricularme |              |
| Cultura, Comunicación y Educación                     | ○ Regular ○ Libre    | + Matricularme |              |
| Educación Artística                                   | ⊙ Regular<br>○ Libre | + Matricularme |              |
| Didáctica de Prácticas del Lenguaje y la Literatura I | ● Regular ○ Libre    | + Matricularme |              |

| Corporeidad y Motricidad                  | $\oslash$                                                                |
|-------------------------------------------|--------------------------------------------------------------------------|
| Arte y Educación                          | $\oslash$                                                                |
| Filosofía                                 | $\oslash$                                                                |
| Didáctica General                         | $\oslash$                                                                |
| Pedagogía                                 | $\oslash$                                                                |
| Análisis del Mundo Contemporáneo          | 0                                                                        |
| Campo de la Práctica Docente I            | $\oslash$                                                                |
| 2º AÑO                                    |                                                                          |
| Psicología del Desarrollo y Aprendiza     |                                                                          |
| Psicología Social e Institucional         |                                                                          |
| Cultura, Comunicación y Educación         |                                                                          |
| Educación Artística                       | Estás matriculandote como libre. Por favor confirmar<br>que estás seguro |
| Didáctica de Prácticas del Lenguaje y     | Confirmar                                                                |
| Didáctica de las Ciencias Sociales I      |                                                                          |
| Didáctica de la Ciencias Naturales I      | Regular     Libre     Hatricularme                                       |
| Didáctica de la Matemática I              | Regular     Libre     Hatricularme                                       |
| Teorías Sociopolíticas y Educación        | Regular     Libre     Hatricularme                                       |
| Didáctica y Currículum del Nivel Primaric | Regular     Antricularme                                                 |

**IMPORTANTE**: Solamente se te permite matricularte a las que podés cursar, el resto figura como no permitido. Las materias que no podés cursar en general es porque ya está la cursada aprobada o porque es de un año al que todavía no podés matricularte (por ejemplo si pasaste a 2º no podés matricularte en 3º). También puede ser que una materia sea **correlativa de alguna materia anterior**, con lo cual no podrás matricularte hasta que no tengas cursadas todas las correlativas.

Hay materias que tienen correlativas. No podés matricularte si no tenés cursadas las correlativas. En el ejemplo debajo, como Didáctica y Currículum de 2º es correlativa con Didáctica General de 1º, no podés matricularte a la de 2º hasta que no tengas cursada la de 1º. Deberías matricularte a las que recurses, en el ejemplo, Didáctica General.

| Espacio<br>1º AÑO                                     | Modalidad                                  | Matriculación  |
|-------------------------------------------------------|--------------------------------------------|----------------|
| Taller de Lectura, Escritura y Oralidad               |                                            | 0              |
| Taller de Pensamiento Lógico Matemático               |                                            | 0              |
| Taller de Definición Institucional                    |                                            | $\oslash$      |
| Psicología del Desarrollo y Aprendizaje I             |                                            | $\oslash$      |
| Corporeidad y Motricidad                              |                                            | $\oslash$      |
| Arte y Educación                                      |                                            | $\oslash$      |
| Filosofía                                             |                                            | $\oslash$      |
| Didáctica General                                     | ● Regular ○ Libre                          | + Matricularme |
| Pedagogía                                             |                                            | $\oslash$      |
| Análisis del Mundo Contemporáneo                      |                                            | $\oslash$      |
| Campo de la Práctica Docente I                        |                                            | $\oslash$      |
| 2º AÑO                                                |                                            |                |
| Psicología del Desarrollo y Aprendizaje II            | <ul> <li>Regular</li> <li>Libre</li> </ul> | + Matricularme |
| Psicología Social e Institucional                     | ● Regular ○ Libre                          | + Matricularme |
| Cultura, Comunicación y Educación                     | ● Regular ○ Libre                          | + Matricularme |
| Educación Artística                                   | ● Regular ○ Libre                          | + Matricularme |
| Didáctica de Prácticas del Lenguaje y la Literatura I | ● Regular ○ Libre                          | + Matricularme |
| Didáctica de las Ciencias Sociales I                  | ● Regular ○ Libre                          | + Matricularme |
| Didáctica de la Ciencias Naturales I                  | ● Regular ○ Libre                          | + Matricularme |
| Didáctica de la Matemática I                          | ● Regular<br>○ Libre                       | + Matricularme |
| Teorías Sociopolíticas y Educación                    | ●Regular ○Libre                            | + Matricularme |
| Didáctica y Currículum del Nivel Primario             |                                            | $\oslash$      |
| Campo de la Práctica Docente II                       |                                            | + Matricularme |
| TFO I                                                 |                                            | + Matricularme |

Una vez que termines de matricularte a todas las materias que vas a cursar, hacé click en "Finalizar" al final de la lista.

| Ateneo de Ciencias Naturales                  | $\oslash$ |
|-----------------------------------------------|-----------|
| Ateneo de Matemática                          | $\oslash$ |
| Reflexión Filosófica de la Educación          | $\oslash$ |
| Dimensión Ético-Política de la Praxis Docente | $\oslash$ |
| Campo de la Práctica Docente IV               | $\oslash$ |

Finalizar ┥

Con eso concluye el proceso de matriculación. Vas a volver a la primera pantalla donde mostraba la lista vacía de cursadas pero en su lugar, ahora te va a mostrar a todas las que te inscribiste. Controlá que no te falte ninguna!

| Samba                                                        |      |           |           |       |       |             | ÷       |
|--------------------------------------------------------------|------|-----------|-----------|-------|-------|-------------|---------|
| MI CARRERA CURSADAS FIN                                      | ALES | ANALITI   |           | STANC | IAS N | MIS DATOS   |         |
| Cursadas                                                     |      |           |           |       |       |             | Matricu |
| Inscripto Aprobada No Aprobada                               |      |           |           |       |       |             |         |
| Espacio curricular                                           | Año  | Estado    | Modalidad | Nota  | Fecha | Vencimiento |         |
| 1108 - Didáctica General                                     | 2022 | Inscripto | Regular   |       |       |             | Q       |
| 1201 - Psicología del Desarrollo y Aprendizaje II            | 2022 | Inscripto | Libre     |       |       |             | Q       |
| 1202 - Psicología Social e Institucional                     | 2022 | Inscripto | Regular   |       |       |             | Q       |
| 1203 - Cultura, Comunicación y Educación                     | 2022 | Inscripto | Regular   |       |       |             | Q       |
| 1204 - Educación Artística                                   | 2022 | Inscripto | Regular   |       |       |             | Q       |
| 1205 - Didáctica de Prácticas del Lenguaje y la Literatura I | 2022 | Inscripto | Regular   |       |       |             | Q       |
| 1206 - Didáctica de las Ciencias Sociales I                  | 2022 | Inscripto | Regular   |       |       |             | Q       |
| 1207 - Didáctica de la Ciencias Naturales I                  | 2022 | Inscripto | Regular   |       |       |             | Q       |
| 1208 - Didáctica de la Matemática I                          | 2022 | Inscripto | Regular   |       |       |             | Q       |
| 1209 - Teorías Sociopolíticas y Educación                    | 2022 | Inscripto | Regular   |       |       |             | Q       |
| 1211 - Campo de la Práctica Docente II                       | 2022 | Inscripto | Regular   |       |       |             | Q       |
| 1212 - TFO I                                                 | 2022 | Inscripto | Regular   |       |       |             | Q       |

🖶 Imprimir

Volver

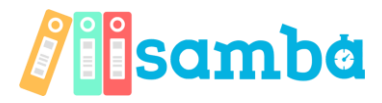